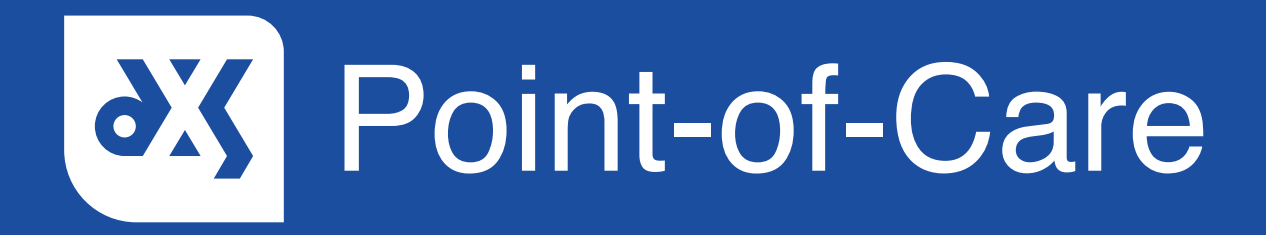

### **User Guide**

How to Navigate the Main DXS Point-of-Care Toolbar

## Introduction

This guide will show you how to navigate the main toolbar within Point-of-Care.

## Instructions

- 1. Open DXS Point-of-Care.
- 2. The main toolbar is located at the top of the screen.

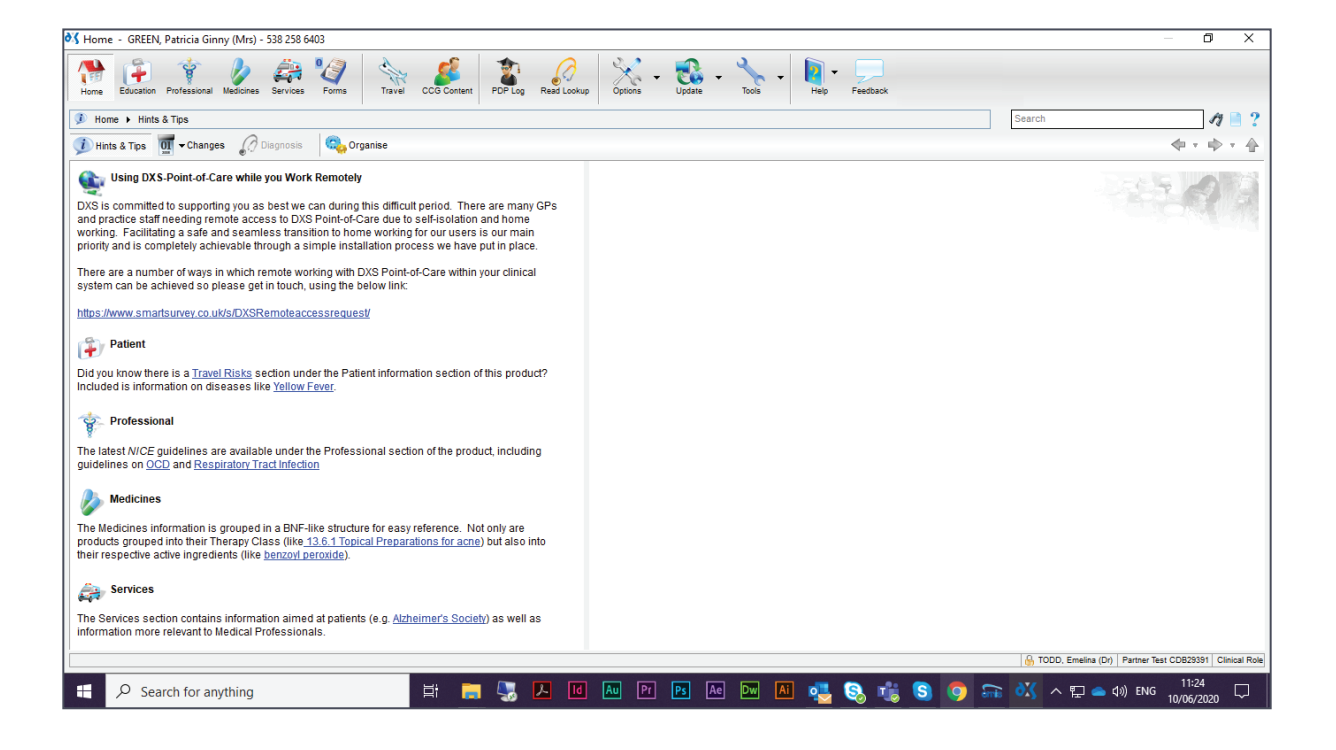

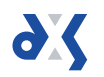

3. Clicking on an icon will navigate you to the relevant section.

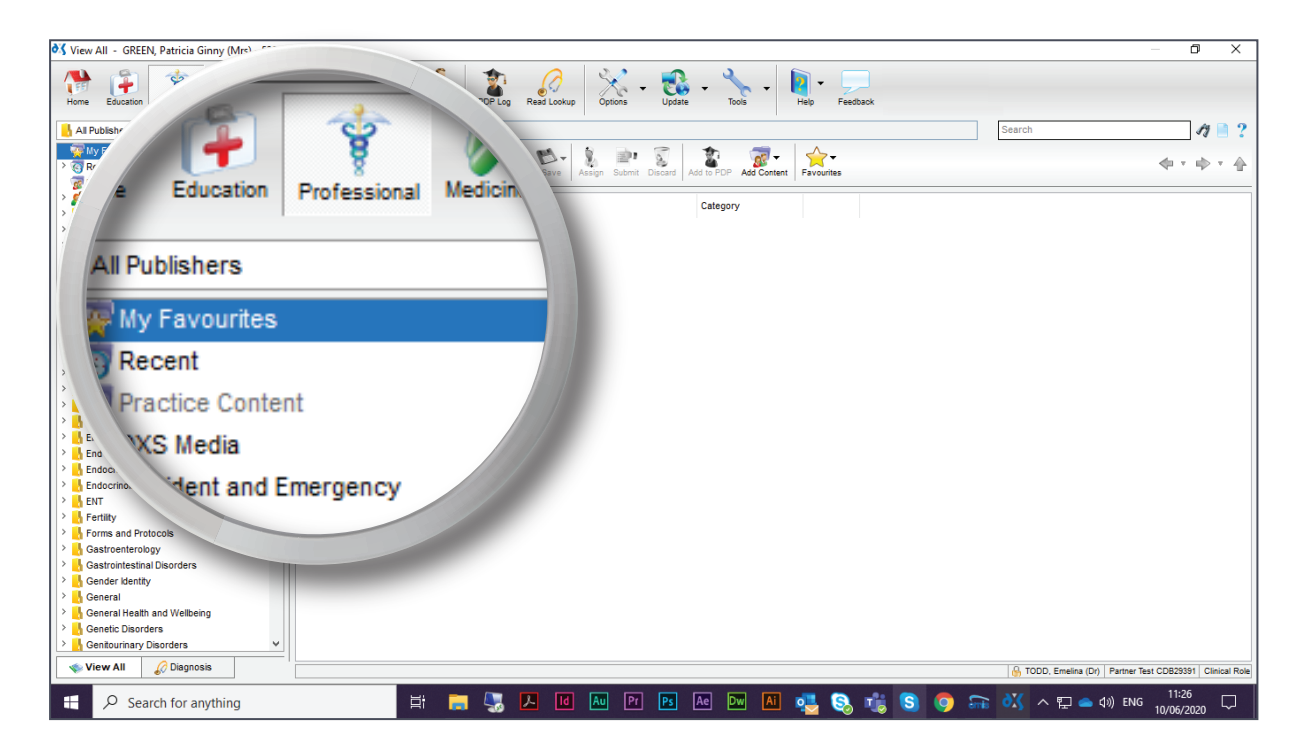

#### 4. Or display an additional window.

| 👌 View All - GREEN, Patricia Ginny (Mrs) - 538 258 6403 — 🛛 🔿                                                                                                    |                                                                                                    |                                                                                                    |                                                              |  |  |
|----------------------------------------------------------------------------------------------------|----------------------------------------------------------------------------------------------------|----------------------------------------------------------------------------------------------------|--------------------------------------------------------------|--|--|
| Home Education Professional Medicines Services Forms Var CCG Content PDP Log Read Lookup Coptons - Update - No - Help - Feedback                                                                                                    |                                                                                                    |                                                                                                    |                                                              |  |  |
| 📙 All Publishers 💌                                                                                                    | Professional                                                                                                    |                                                                                                    | Search 🏘 🗎 ?                                                 |  |  |
| Al Publishers     Al Publishers     All Publishers     All Publis | Professional Coganise Coganise Coganise Constraints Constraints C | The second second seco | Search 7 R ?                                                 |  |  |
| A Gastroenterology     Gastroenterology     Gastroenterology     Gastroenterology     Gastroenterology     Gender identity     Gender identity     Gender identity     General Health and Weltbeing     General Health and Weltbeing                                                                                                    |                                                                                                    | Ok Cancel                                                                                                    | 6) TODD, Emelina (Dy ) Partner Test CD823391   Clinical Role |  |  |
| E Search for anything                                                                                                    | 計 🚍 🌄 🔼                                                                                                    | Id Au Pr Ps Ae Dw Ai 🜉                                                                                                    | 🗞 🍓 😒 🧔 諞 👯 ^ 🖫 🕳 🕸 ENG 🔢                                    |  |  |

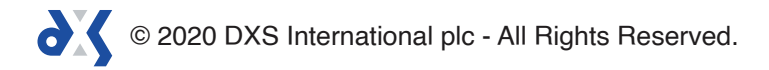

- 5. The main toolbar icons have been arranged into groups.
- 6. The first group consists of the various content sections available in Point-of-Care: Professional, Education, Medicines, Services and Forms.
  - Here you will find documentation such as referral forms, pathways, guidance documents and patient leaflets.

| View All - GREEN, Patricia Ginny (Mrs) - 530 000                                                                                                    |                                     | σ×                    |
|----------------------------------------------------------------------------------------------------|-------------------------------------|-----------------------|
| Home Education Patricia Un Performance Provide Provide |                                     |                       |
| Al Publishe                                                                                                    | Search                              | 19 📄 ?                |
| Why F         Second Second Secon                                 |                                     | (+ + + +)             |
| Education Professional Medicines                                                                                                    |                                     |                       |
| Concernent Professional medicines                                                                                                    |                                     |                       |
| Publishers                                                                                                    |                                     |                       |
| Iv Favourites                                                                                                    |                                     |                       |
| vcent                                                                                                    |                                     |                       |
| tice Content                                                                                                    |                                     |                       |
| > Diet al.                                                                                                    |                                     |                       |
| > Eterry Co.                                                                                                    |                                     |                       |
|                                                                                                    |                                     |                       |
| > <u>b</u> Endocrinology                                                                                                    |                                     |                       |
|                                                                                                    |                                     |                       |
| Forms and Protocols                                                                                                    |                                     |                       |
| > 6 Gastroenterology                                                                                                    |                                     |                       |
| > Gender identify                                                                                                    |                                     |                       |
|                                                                                                    |                                     |                       |
| View All 🖉 Disgnosis                                                                                                    | 🔒 TODD, Emelina (Dr) Partner Test C | DB29391 Clinical Role |
| 🕂 🔎 Search for anything                                                                                                    | 🚡 🔣 ^ 🖫 👄 ሳ» ENG <sub>1</sub>       | 11:29<br>D/06/2020    |

- As well as information regarding medicine and services.

| View All - GREEN, Patricia Ginny (Mrs) - 538 258 6403 |                                                    | — 🗗 🗙                                                        |
|-------------------------------------------------------|----------------------------------------------------|--------------------------------------------------------------|
| Home Education Professional No (15) - 538             | 258 Den Rocky Spins - Water - Tools - Hep Feedback |                                                              |
| Category View                                         |                                                    | Search 🔆 🎢 🗋 ?                                               |
| My Favourites                                         |                                                    |                                                              |
| > @ Recent                                            |                                                    |                                                              |
| Accident and E                                        |                                                    |                                                              |
| Ambulance                                             |                                                    |                                                              |
| Heathar al Madiainan Carui                            | Eorme Vess                                         |                                                              |
| A Medical Medicines Servi                             | des roms                                           |                                                              |
| > Suppor                                              |                                                    |                                                              |
| > 🔥 Urgent                                            |                                                    |                                                              |
| > 🔥 Victim                                            | AT Consistent                                      |                                                              |
| > Allergy/                                            | Services                                           |                                                              |
| Audiolog                                              |                                                    |                                                              |
| Cancer                                                |                                                    |                                                              |
| > Cardiology                                          |                                                    |                                                              |
| > Carers                                              |                                                    |                                                              |
| > 🔥 Child Health                                      |                                                    |                                                              |
| > Community Su,                                       | Print Email                                        |                                                              |
| Complementary                                         |                                                    |                                                              |
| Continence Servic.                                    |                                                    |                                                              |
|                                                       | Summ                                               |                                                              |
| > Dermatology                                         | Juliu                                              |                                                              |
| > Diagnostics                                         |                                                    |                                                              |
| >    Dietetics                                        |                                                    |                                                              |
| > L Endocrinology                                     |                                                    |                                                              |
| > ENT                                                 |                                                    |                                                              |
| Gastroenterology                                      |                                                    |                                                              |
|                                                       |                                                    |                                                              |
| > GP Services                                         |                                                    |                                                              |
| > Haematology                                         |                                                    |                                                              |
| View All 🖉 Diagnosis                                  |                                                    | 🔒 TODD, Emelina (Dr)   Partner Test CDB29391   Clinical Role |
| Search for anything                                   | H 🔚 🌄 📕 🔟 🔤 🖻 📧 🗛 🖼 🜉 🧕 🐝 S 🌍 S                    | 〒 👯 ヘ 🖫 🜰 刘) ENG 11:30 🖓                                     |

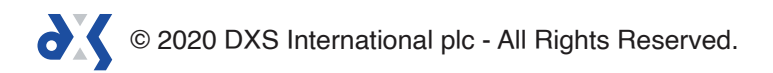

7. The second group consists of travel information and CCG content.

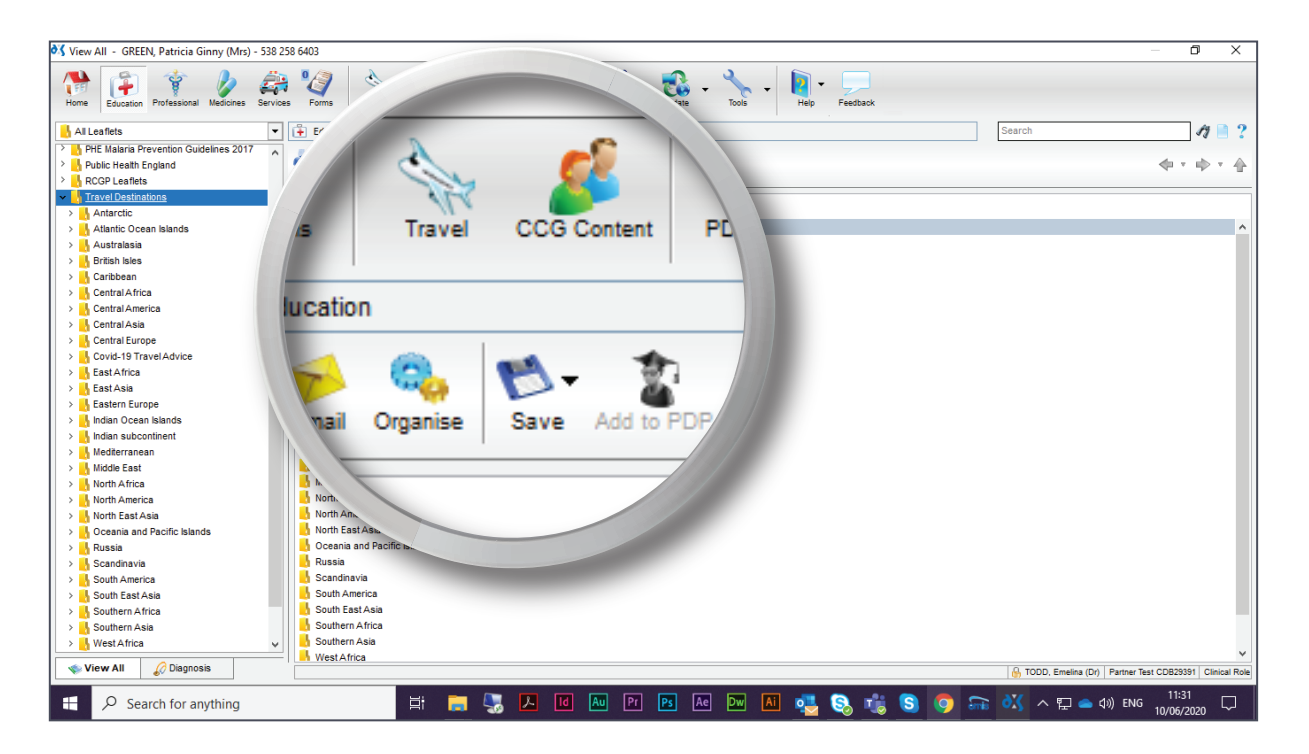

- The 'CCG Content' button navigates you directly to the CCG content folder located in the 'Professional' section.

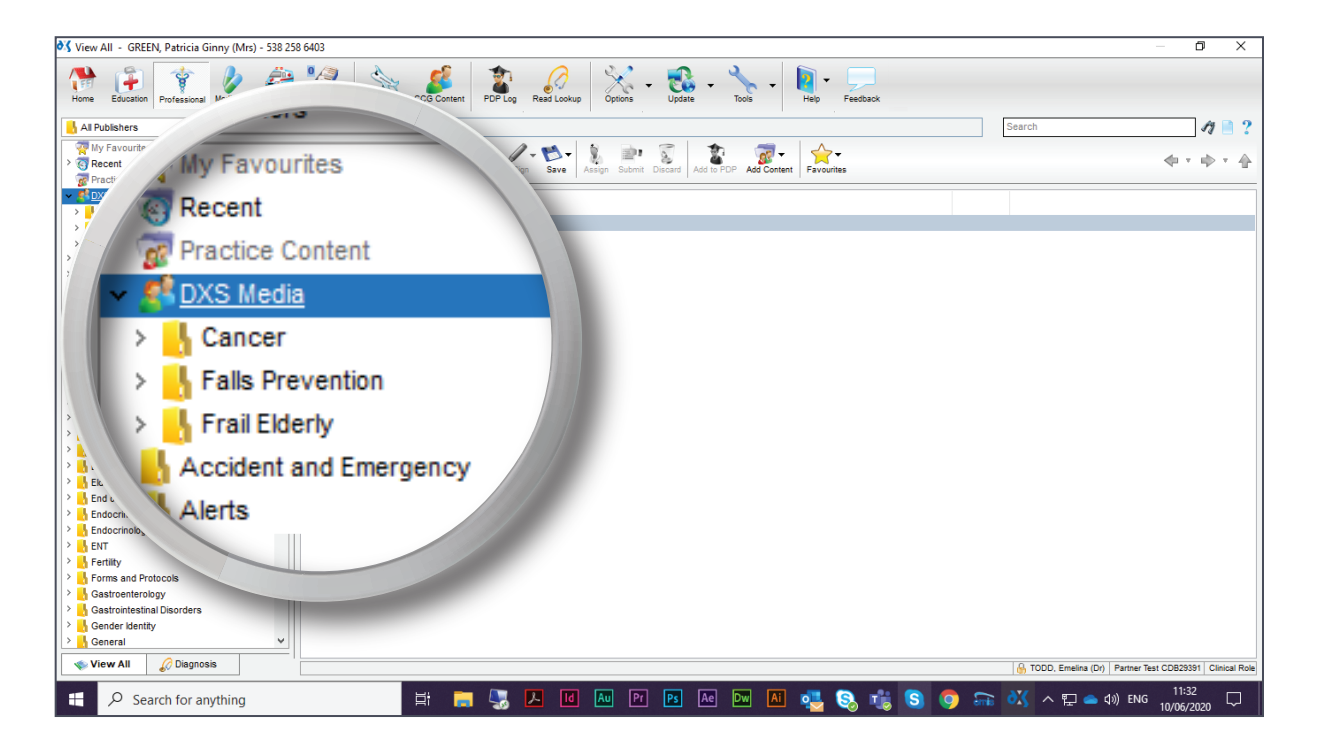

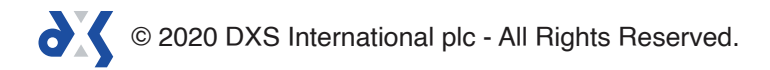

8. The third group consists of additional features, such as the 'PDP Log' and 'Read Lookup'.

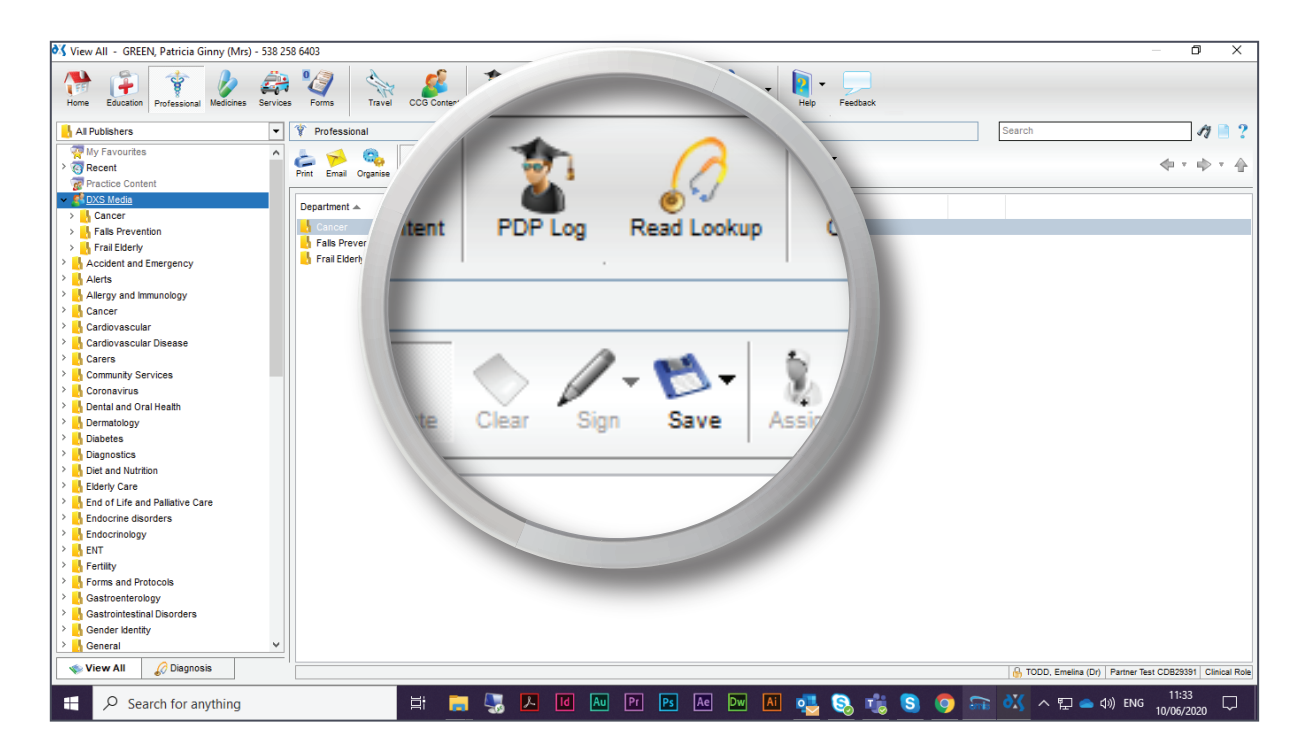

- The 'PDP Log' enables you to open and manage your PDP appraisal content and points, including PUNs and DENs.

| 💐 View All - GREEN, Patricia Ginny (Mrs) - 538 2                                                                                                    | 403                                                                                                    | — 0 X                           |  |  |  |  |
|----------------------------------------------------------------------------------------------------|----------------------------------------------------------------------------------------------------|---------------------------------|--|--|--|--|
| Home Education Professional Medicines Service                                                                                                    | Forms Travel CCG Content DD Log Read Lookup Options - Update - Tools -                                                                                                    | rep Feedback                    |  |  |  |  |
| 📙 All Publishers 💌                                                                                                    | Professional                                                                                                    | Search 🏘 🗋 ?                    |  |  |  |  |
| Al Publishers      Al Publishers      Al Publishers      Al Publishers      Al Publishers      Al Publishers      Al Publishers      Al Publishers      Practice Content      Profile     Practice Content      Practice Content      Practing Content      Practing Content                                                                                                    | Professional  Professional  Professional  Period Period Pe | Search I Search                 |  |  |  |  |
| > h ENT                                                                                                    | 🛷 Eind 📛 Print 🔻 🐔 Export 💌                                                                                                    | Close                           |  |  |  |  |
| Forms and Protocols                                                                                                    |                                                                                                    |                                 |  |  |  |  |
| > A Gastroenterology                                                                                                    |                                                                                                    |                                 |  |  |  |  |
| > 🔥 Gastrointestinal Disorders                                                                                                    |                                                                                                    |                                 |  |  |  |  |
| Contraction of the second second seco |                                                                                                    |                                 |  |  |  |  |
| General V                                                                                                    |                                                                                                    |                                 |  |  |  |  |
| 🔹 View All 🎸 Disgnosis Access PDP Log 🕼 TODO, Emelina (Dr.) Partner Test CO823331 Clinical Role                                                                                                    |                                                                                                    |                                 |  |  |  |  |
| E Search for anything                                                                                                    | 📑 🧰 🌄 🕨 🖬 Au Pr Ps Au Dw Al I                                                                                                    | 🔩 🔕 🐝 🔕 🧑 ᇑ 🔣 ∧ ঢ় 📥 ঀ৩ ENG 🔢 🖓 |  |  |  |  |

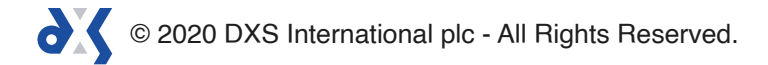

- 9. The fourth group consists of Point-of-Care settings and maintenance.
  - Here you can set preferences for various settings, such as general, email, signature, updating, conduits, etc.
  - As well as manually update the DXS Point-of-Care system.

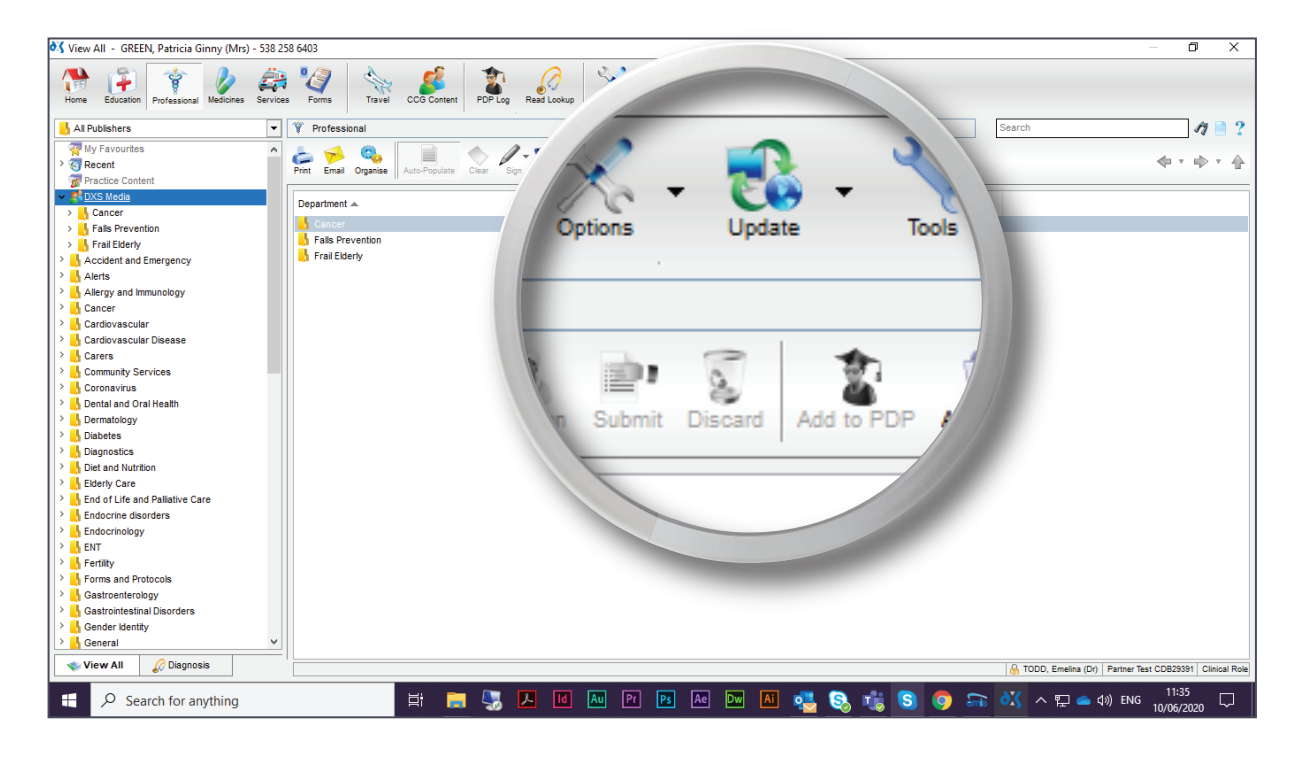

- 10. The last group consists of help and support.
  - If you are in need of any assistance, or would like to provide feedback on the content or product, you will be able to do so using this group of icons.

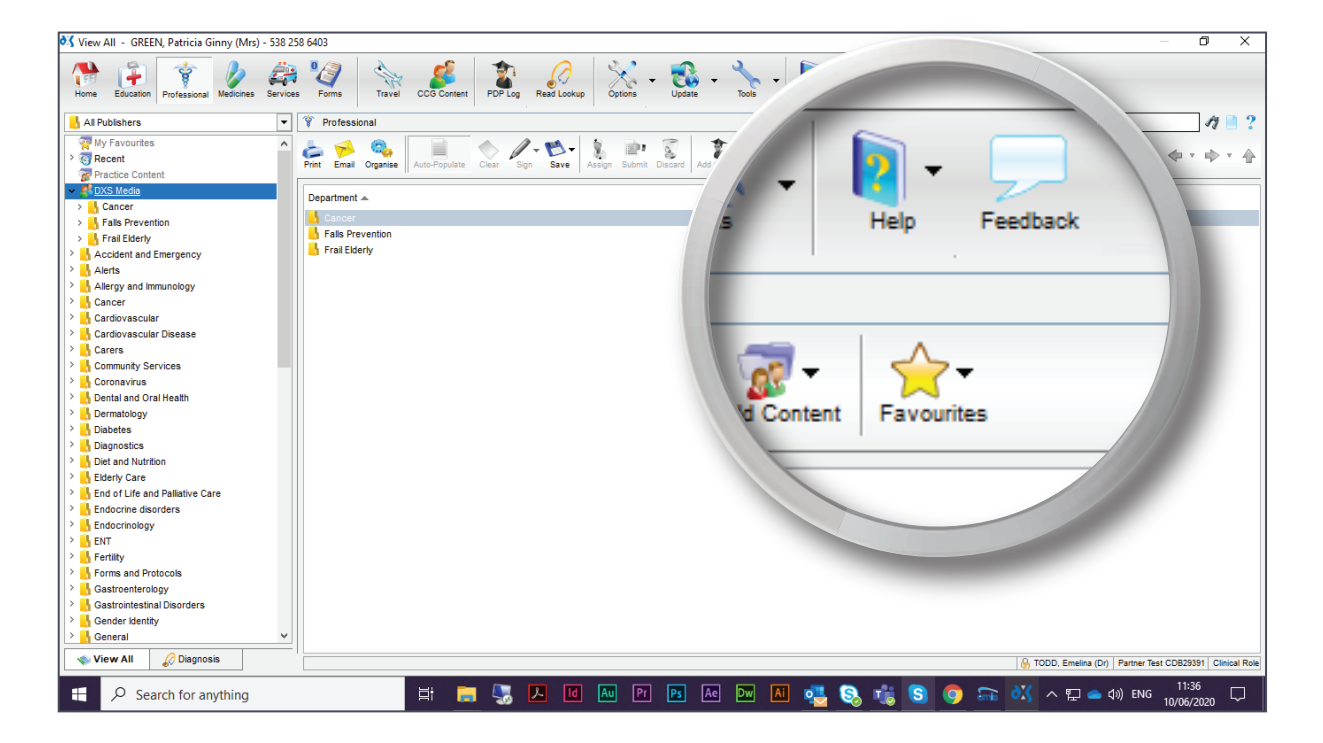

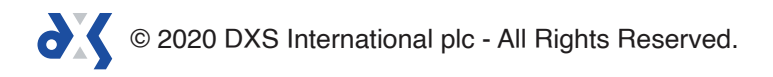

11. Next to some of the icons you will find a drop-down arrow. Clicking on the arrow will display a drop-down menu.

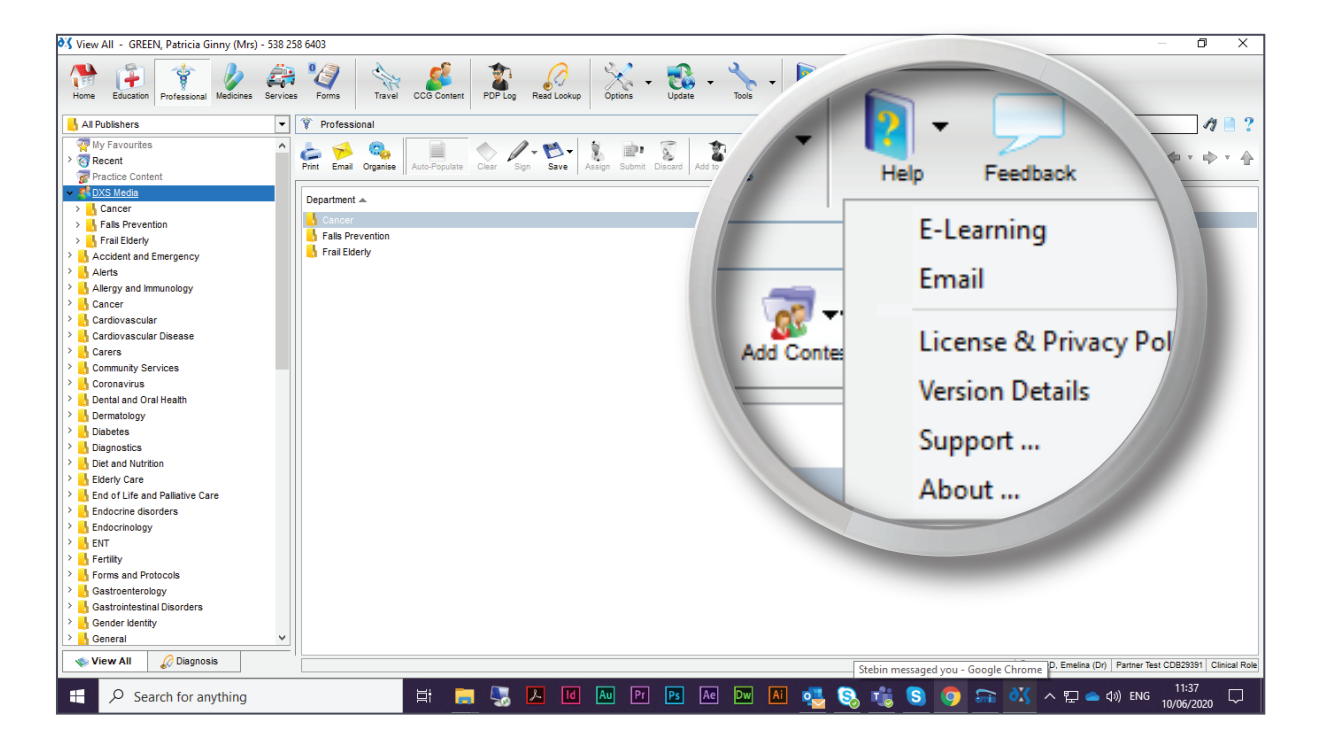

# Support

0800 028 0004 (option 1)

support-uk@dxs-systems.com

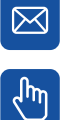

dxs-systems.co.uk

## Training

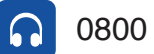

0800 028 0004 (option 2)

training@dxs-systems.co.uk  $\boxtimes$ 

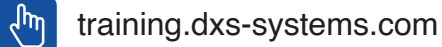

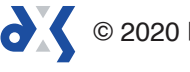